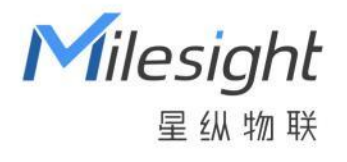

# **WTS506 气象站** 用户手册

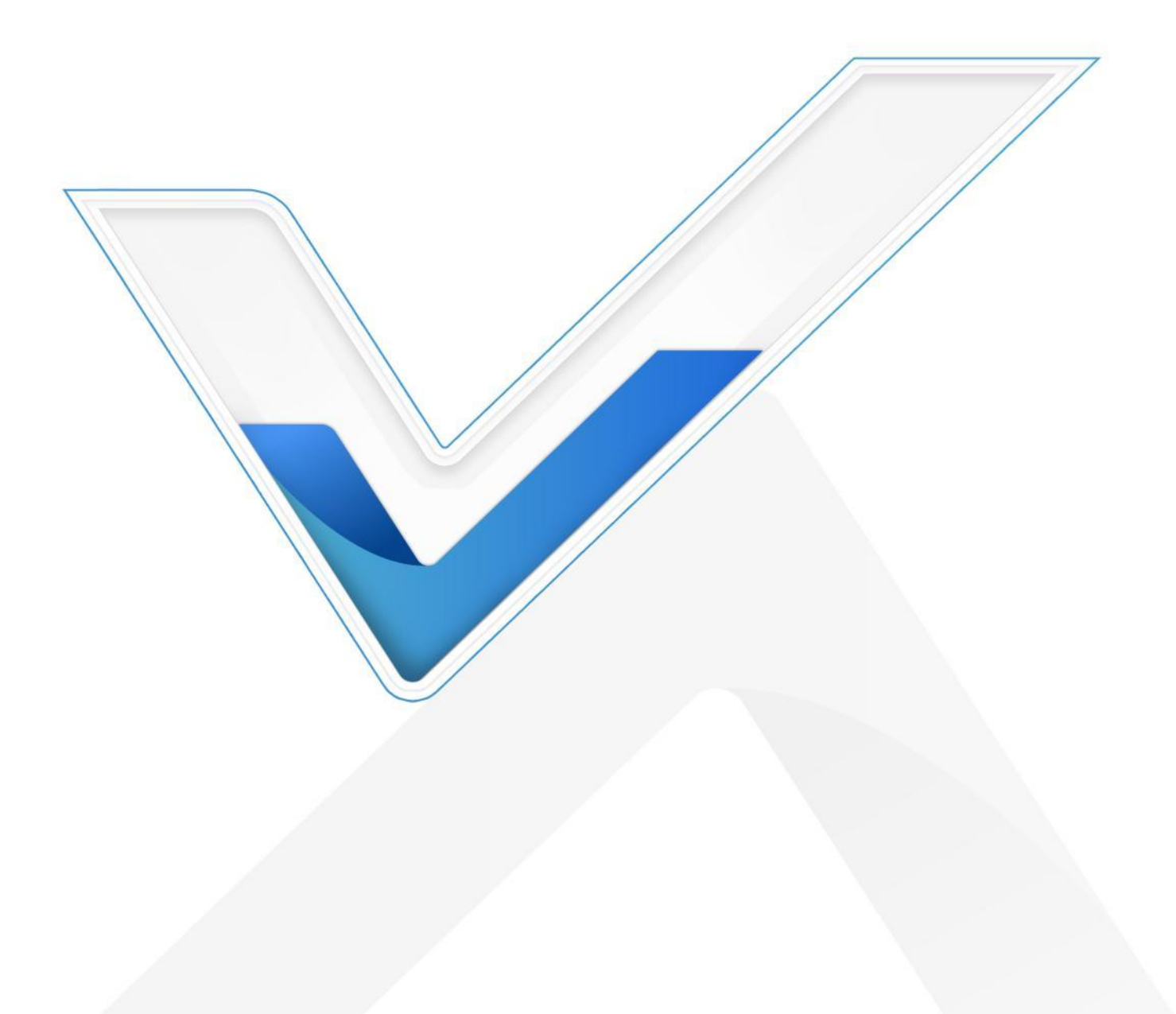

### 安全须知

- ◆ 为保护产品并确保安全操作,请遵守本使用手册。如果产品使用不当或者不按手册要求使用,本公司 概不负责。
- 严禁改装本产品。
- ◆ 本产品作为气象环境监测使用,不可作为计量工具使用。
- ◆ 请勿将产品安装在不符合工作温度、湿度等条件的环境中使用,远离冷源、热源和明火。
- ✤ 请勿将产品安装在强振动、强磁场环境下。
- 请在产品关机情况下完成与传感器的接线,户外使用请做好防水处理。
- ◆ 为了您的设备安全,请及时修改设备默认密码(123456)。

### 产品符合性声明

WTS506符合CE, FCC和 RoHS的基本要求和其他相关规定。

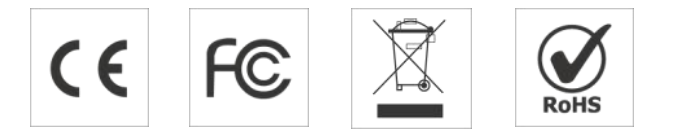

# 版权所有© 2011-2022 星纵物联 保留所有权利。

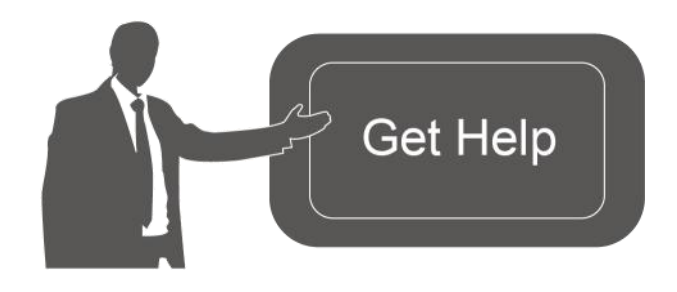

如需帮助,请联系 星纵物联技术支持: 邮箱:contact@milesight.com 电话:0592-5023060 传真:0592-5023065 总部地址:厦门市集美区软件园三期 C09 栋

#### 文档修订记录

| 日期         | 版本   | 描述                  |
|------------|------|---------------------|
| 2022.10.18 | V1.0 | 第一版                 |
| 2024.4.3   | V1.1 | 去除不再更新的型号,保留 WTS506 |

# 目录

| —` | 产品简介                            | .4  |
|----|---------------------------------|-----|
|    | 1.1 产品介绍                        | . 4 |
|    | 1.2 产品亮点                        | . 4 |
| 二、 | 产品结构                            | .4  |
|    | 2.1 包装清单                        | . 4 |
|    | 2.2 电源按钮与指示灯                    | . 5 |
|    | 2.3 产品尺寸 (mm)                   | .5  |
| 三、 | 产品配置                            | .6  |
|    | 3.1 配置方式                        | . 6 |
|    | 3.1.1 NFC 配置                    | 6   |
|    | 3.1.2 USB 配置                    | .7  |
|    | 3.2 LoRaWAN <sup>®</sup> 基本配置   | . 8 |
|    | 3.2.1 LoRaWAN <sup>®</sup> 基本参数 | 8   |
|    | 3.2.2 LoRaWAN <sup>®</sup> 通信频段 | 10  |
|    | 3.3 基本设置                        | 11  |
|    | 3.4 存储设置                        | 12  |
|    | 3.4.1 数据存储                      | 12  |
|    | 3.4.2 数据重传                      | 12  |
|    | 3.4.3 数据回传                      | 14  |
|    | 3.5 维护                          | 14  |
|    | 3.5.1 升级                        | 14  |
|    | 3.5.2 备份                        | 16  |
|    | 3.5.3 重置                        | 17  |
| 四、 | 产品安装                            | 17  |
|    | 4.2 数据中心与太阳能板安装                 | 17  |
|    | 4.3 传感器安装                       | 18  |
| 五、 | 通讯协议                            | 20  |
|    | 5.1 设备信息                        | 20  |
|    | 5.2 传感器数据                       | 21  |
|    | 5.3 下行指令                        | 22  |
|    | 5.4 历史数据查询(数据回传)                | 24  |
|    |                                 |     |

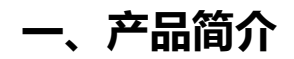

### 1.1 产品介绍

星纵物联 WTS506 是一款一体化多功能气象监测站,可同时采集温度、湿度、风向、风速、大气压、 雨量等多种环境气象要素。产品由气象站传感器和气象站数据处理中心两大部分组成,配备太阳能充电板, 能够在户外长时间稳定工作。WTS506 气象站结构紧凑,无任何移动部件,坚固耐用且安装方便,可广泛 应用于气象、农业、林业、环保、海洋、机场、港口、景区、水利、科学考察等在线气象监测。

WTS506 气象站基于 LoRa<sup>®</sup>无线技术,支持标准 LoRaWAN<sup>®</sup>组网通信,具备通信距离远,功耗低等 特点。支持与星纵物联 LoRaWAN<sup>®</sup>网关及星纵云共同构建智能物联网络,实现远程数据监控和管理。

# 1.2 产品亮点

- 监测内容多样:可测量温度、湿度、风向、风速、大气压、雨量等多种环境气象要素
- 高精度,高稳定性:采用高精度探头,采集数据更精准;利用超声波时差法测量风向风速,抗环境干 扰能力更强
- 坚固耐用:采用坚固外壳,防水防尘,耐盐雾抗腐蚀,适用于各种户外恶劣场景
- 安装方便:一体化设计,无任何移动部件,结构紧凑美观,安装拆卸方便
- 数据完整性: 300KB 本地存储空间,可存储高达 1.9 万条传感器数据,且支持断网数据重传与数据回 传功能,避免数据丢失
- 简单易用: 支持手机 NFC 快速配置
- 通信距离远:空旷环境下传输距离可达 15 公里,城区距离可达 2 公里 (具体以实际部署环境为准)
- 兼容性好:兼容标准 LoRaWAN<sup>®</sup>网关与第三方网络服务器平台,支持自组网
- 管理一体化:快速对接星纵物联 LoRaWAN<sup>®</sup>网关和星纵云平台,无需额外配置

# 二、产品结构

### 2.1 包装清单

使用前请检查产品包装盒内是否包含以下物品。

1 × 气象站传感器 1 × 气象站数据中心

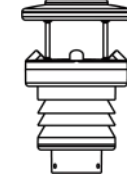

|  | A |
|--|---|
|  |   |
|  |   |

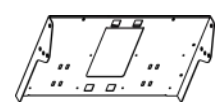

1 × 太阳能板(带支 1 × 太阳能板支架 架)

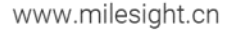

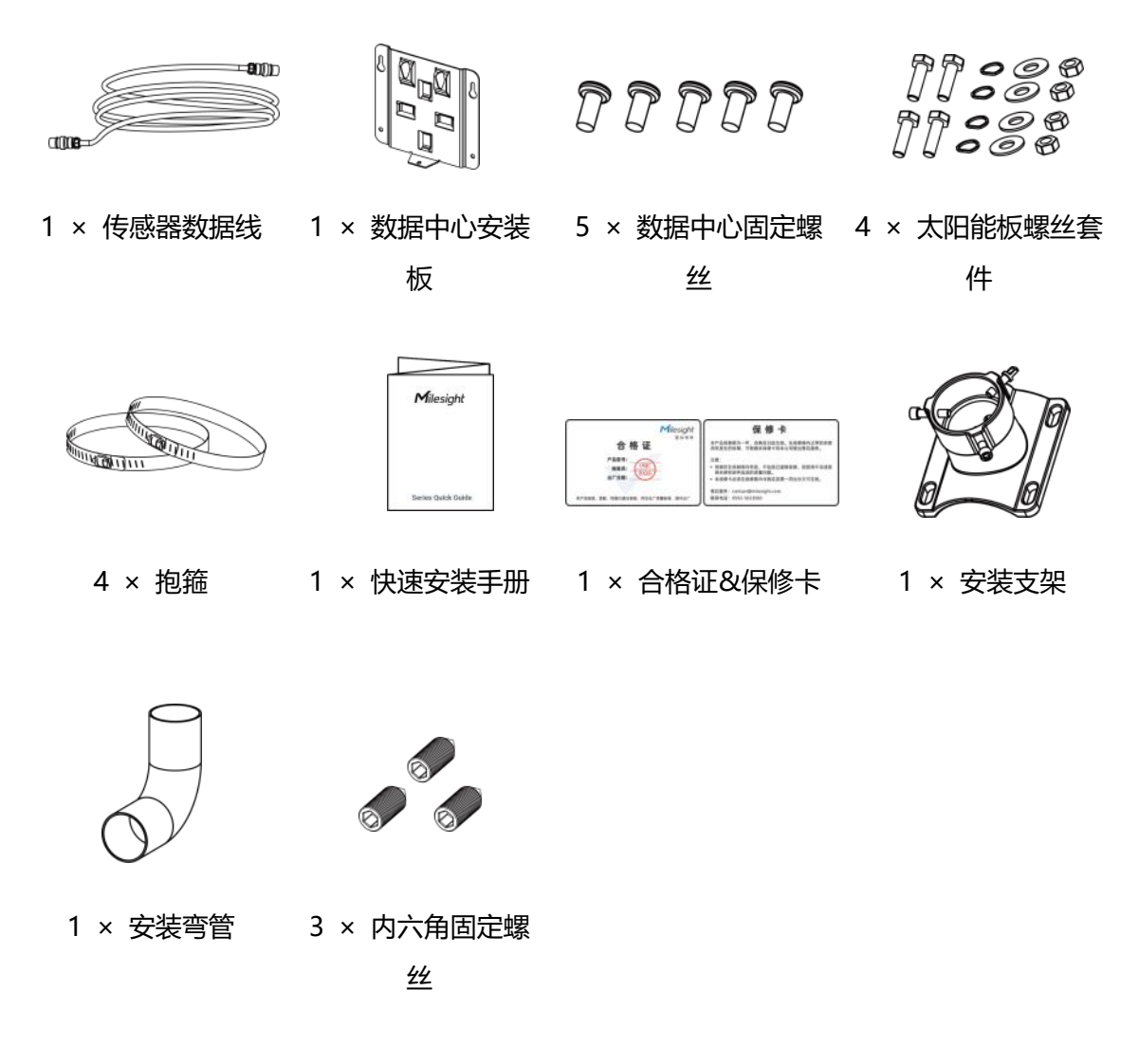

🥼 如果上述物品存在损坏或遗失的情况,请及时联系您的代理或销售代表。

# 2.2 电源按钮与指示灯

正常情况下可使用 NFC 实现开关机和配置。如遇紧急情况,可拆开气象站数据中心上盖,使用产品内置电 源按钮手动开关或恢复出厂设置。

| 功能               | 操作            | 指示灯状态    |
|------------------|---------------|----------|
| 开机               | 长按电源按钮超过 3 秒  | 灭→亮      |
| 关机               | 长按电源按钮超过 3 秒  | 亮→灭      |
| 恢复出厂设置           | 长按电源按钮超过 10 秒 | 快速闪烁     |
|                  |               | 灯亮:设备已开机 |
| <b>朔认</b> 设奋开大状态 | 快速按一下电源按钮     | 灯灭:设备已关机 |

# 2.3 产品尺寸 (mm)

# ①气象站数据中心

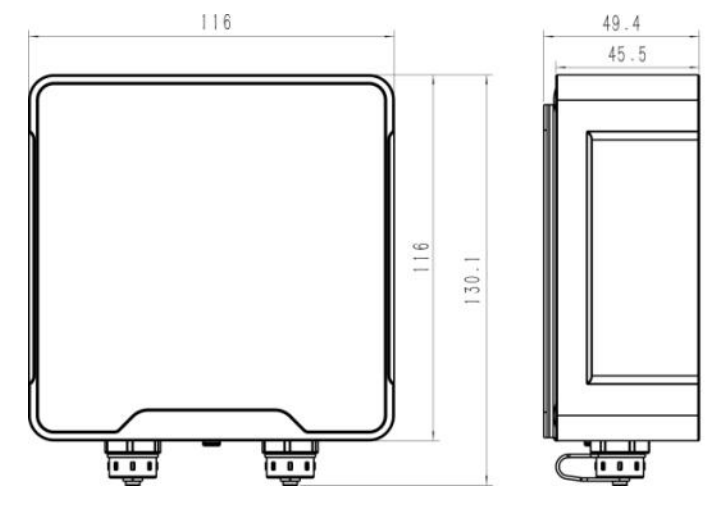

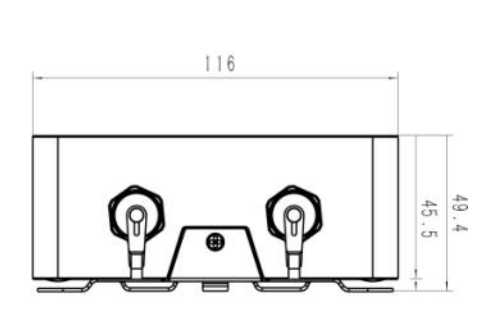

②气象站传感器

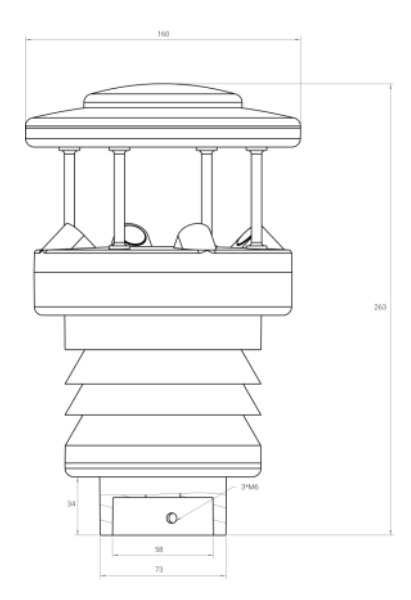

# 三、产品配置

# 3.1 配置方式

气象站数据中心支持两种方式实现开关和参数配置:无线 (NFC)或有线 (USB),可任选一种使用。配置前请将气象站传感器用传感器数据线与数据中心设备**右侧**的接口连接,以检测数据采集情况。

# 3.1.1 NFC 配置

#### 配置准备:

- 手机 (支持 NFC)
- Milesight ToolBox App:可在星纵物联官网(Android 系统)或苹果商店(IOS 系统)下载

配置步骤:

- 1. 开启手机 NFC 功能后打开 Milesight ToolBox App;
- 2. 将手机的 NFC 区域紧贴在产品正面的 NFC 感应区几秒不动,即可获取产品的基本信息;
- 在 App 上设置后紧贴产品的 NFC 感应区即可完成配置。第一次使用手机为设备配置时需要输入密码 进行验证,默认密码: 123456。

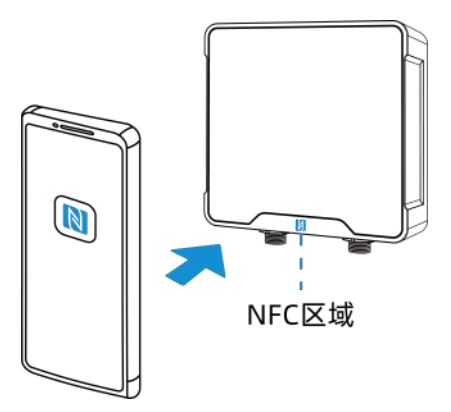

注意:

- (1) 不同安卓手机的 NFC 区域不同,大致位于背部摄像头周围,具体请查询手机说明书或咨询相关客服。
- (2) NFC 读写失败后,请将手机暂时远离设备再贴到设备上尝试。
- (3) 设备也支持使用星纵物联专用 NFC 读卡器连接电脑进行配置,可联系星纵物联工作人员购买。

#### 3.1.2 USB 配置

#### 配置准备:

- Type-C 数据线
- 电脑
- 配置工具 ToolBox: 可在星纵物联官网下载

#### 配置步骤:

1. 打开气象站数据中心设备外壳,将设备与电脑通过 USB Type-C 数据线连接后打开 ToolBox;

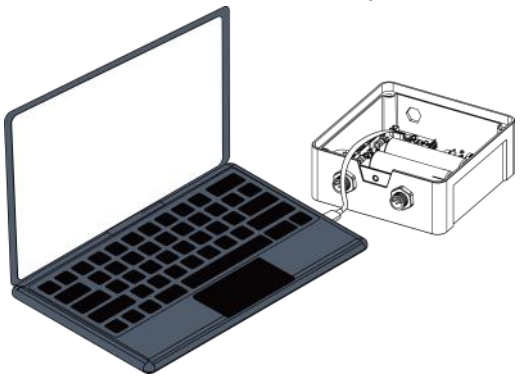

将类型设置为常规(General),串口为对应的USB接口,输入对应的登录密码(默认密码:123456)。
登录之后即可通过 ToolBox 查看或修改产品配置。

| 连接类型 | 常规     | <b>_</b> |
|------|--------|----------|
| 串口   | COM1   | •        |
| 登录密码 | •••••  |          |
| 波特率  | 115200 | •        |
| 数据位  | 8      | <u> </u> |
| 奇偶位  | 无      | <u>•</u> |
| 停止位  | 1      | -        |

# 3.2 LoRaWAN<sup>®</sup>基本配置

设备连接到 LoRaWAN<sup>®</sup>网络前需要设置相关网络通信参数,请根据如下步骤完成 LoRaWAN<sup>®</sup>网络配置。 3.2.1 LoRaWAN<sup>®</sup>基本参数

打开 ToolBox App 的"设置->LoRaWAN<sup>®</sup>设置"菜单或打开 ToolBox 软件的"LoRaWAN<sup>®</sup>设置->基本 设置",设置设备的入网类型、Class 类型以及配置入网所需的 App EUI、应用程序密钥等参数。以下参数 可以保持默认不变但必须和网络服务器上的配置相同。

| 设备EUI        | 24E124454C339194    |
|--------------|---------------------|
| App EUI      | 24E124C0002A0001    |
| 应用程序端口       | 85                  |
| 入网方式         | OTAA 👤              |
| Class类型      | ⑦ Class A           |
| 应用程序秘钥       | ****                |
| 接收窗口速率       | DR0 (SF12, 125 kHz) |
| 接收窗口频率       | 505300000           |
| 扩频因子         | ⑦ SF10-DR2          |
| 确认包模式        | 0                   |
| 重新入网模式       | ?                   |
| 设置发送链路检测信号数量 | 32                  |
| 速率自适应模式      | ? 2                 |
| 輸出功率         | TXPower0-19.15 dBm  |

| 参数                      | 说明                                         |
|-------------------------|--------------------------------------------|
| 设备 EUI                  | LoRaWAN <sup>®</sup> 设备的唯一识别标识符,可在产品标签上查看。 |
| App EUI                 | 设备的 App EUI, 默认值为 24E124C0002A0001。        |
| 应用程序端口                  | 发送或接收 LoRaWAN <sup>®</sup> 数据的端口,默认端口为 85。 |
| Class 类型                | 默认 Class A。                                |
| 入网方式                    | 可选 OTAA 或 ABP。                             |
| 亡口口亡亦归                  | OTAA 入网使用的应用程序密钥(App Key),默认值为             |
| 应用程序密钥                  | 5572404C696E6B4C6F52613230313823。          |
| 设备地址                    | ABP 入网使用的设备地址(DevAddr),默认值为产品序列号 5~12 位。   |
| 网络本洋家妇                  | ABP 入网使用的设备网络会话密钥(Nwkskey),默认值为            |
| 网络会话密钥                  | 5572404C696E6B4C6F52613230313823。          |
| 亡田田亡人迁应知                | ABP 入网使用的应用程序会话密钥(Appskey),默认值为            |
| <u> </u>                | 5572404C696E6B4C6F52613230313823。          |
| LoRaWAN <sup>®</sup> 版本 | 可选 V1.0.2, V1.0.3, V1.1.0 版本。              |
| 接收窗口速率                  | 接收窗口 2 速率,用于 LoRaWAN <sup>®</sup> 下行通信。    |
| 接收窗口频率                  | 接收窗口 2 频率,用于 LoRaWAN <sup>®</sup> 下行通信。    |

| 扩扬中之    | 禁用 ADR 的情况下设备将根据此速率传输数据。SF(扩频因子)越小,传输速 |
|---------|----------------------------------------|
|         | 率越快,适合近距离传输,反之亦然。                      |
|         | 启用后,设备向服务器发送的数据后没有收到 ACK 答复的情况下,设备将重发  |
| 佣认包惧式   | 1 次数据。                                 |
|         | 上报间隔≤30分钟:设备将每30分钟发送一次链路检测信号,达到一定数量没   |
| 手动了四位十  | 有收到答复后将重新入网;                           |
| 里新八网慏式  | 上报间隔>30分钟:设备将根据上报间隔随数据包发送一次链路检测信号,达    |
|         | 到一定数量没有收到答复后将重新入网。                     |
| 速率自适应模式 | 启用后网络服务器可以调节节点的数据速率和功耗,建议在设备没有移动的情况    |
| (ADR)   | 下使用。                                   |
| 输出功率    | 设备发送数据的输出功率。                           |

#### 注意:

(1) 如采购大量设备,可联系星纵物联获取设备 EUI 表格。

(2) 如需随机 App Key 请在购买前联系星纵物联相关工作人员。

(3) 如使用星纵云管理 WTS506 设备,请使用 OTAA 入网。

(4) 仅 OTAA 入网类型下支持重新入网模式。

### 3.2.2 LoRaWAN®通信频段

打开 ToolBox App 的"设置->LoRaWAN<sup>®</sup>设置"菜单或打开 ToolBox 软件的"LoRaWAN<sup>®</sup>设置->通道设置",设置设备发送数据使用的 LoRa<sup>®</sup>频段,一般必须和 LoRaWAN<sup>®</sup>网关使用的频段匹配。

| 状态      | 设置      |         |
|---------|---------|---------|
| * 支持频率  |         |         |
| CN470   |         | $\sim$  |
| 启用通道 🚺  |         |         |
| 8-15    |         |         |
| 序号      | 频率/N    | 1Hz (1) |
| 0 - 15  | 470.3 - | 473.3   |
| 16 - 31 | 473.5 - | - 476.5 |
| 32 - 47 | 476.7 - | - 479.7 |
| 48 - 63 | 479.9 - | - 482.9 |
| 64 - 79 | 483.1 - | 486.1   |
| 80 - 95 | 486.3   | - 489.3 |

#### 配置示例:

1,40: 启用通道 1 和通道 40 1-40: 启用通道 1-40 1-40,60: 启用通道 1-40 和 60 All: 启用所有通道 空: 禁用所有通道

# 3.3 基本设置

打开 ToolBox App 的"设置->常用设置"菜单或 ToolBox 软件的"设备设置->基本设置"菜单配置设备的数据上报周期、数据存储等功能。

| 常用设置     |   |    | ^      |
|----------|---|----|--------|
| 上报间隔     | _ | 10 | + 分钟   |
| 数据存储 ①   |   |    | •      |
| 数据重传 ①   |   |    |        |
| 设备恢复供电   |   |    |        |
| 保持上次工作状态 |   |    | •      |
| 雨量累积周期   |   |    |        |
| 24小时 0分钟 |   |    | $\sim$ |

| 参数     | 说明                                                                             |
|--------|--------------------------------------------------------------------------------|
| 上报间隔   | 上报传感器数据的时间间隔,默认值为10分钟,可配置1-1080分钟。                                             |
| 数据存储   | 是否启用本地数据存储功能,启用后仅存储周期上报数据。参考 3.4.1 章节。                                         |
| 数据重传   | 是否启用数据重传功能,启用后设备会记录断网时间点,待设备重新联网后重<br>传断网时间点与联网时间点之间的周期数据包。参考 <u>3.4.2</u> 章节。 |
| 设备恢复供电 | 设备断电后重新上电的状态。                                                                  |
| 雨量累积周期 | 设置雨量累积周期,可设置 0~48 小时。当雨量累积达到所设周期或 500mm时,则雨量清零重新开始新一轮累积计算。                     |
| 修改密码   | 修改设备登录密码。                                                                      |

# 3.4 存储设置

### 3.4.1 数据存储

WTS506 数据中心提供 300 KB 存储空间可以存储超过 1.9 万条传感器数据,且支持通过 ToolBox App 或 ToolBox 软件导出存储数据。

#### 1. 启用数据存储功能:

打开 ToolBox App 的"设置->常用设置"菜单或 ToolBox 软件的"设备设置->基本设置",启用数据存储功能。启用后,设备仅存储周期上报数据。

| 数据存储 | ?   |  |
|------|-----|--|
| 数据重传 | ⑦ □ |  |

#### 2. 本地数据导出与清除:

- ToolBox App: 打开"维护"菜单,点击"导出",选择导出数据时间段后将手机贴到设备的 NFC 区域完成数据导出;点击"数据清除"按钮,清除历史存储数据。
- ToolBox 软件:打开"维护->备份和重置"菜单,点击"导出",选择开始时间和结束时间,完成数据导出;点击"清除"按钮,清除历史存储数据。

| 升级     | 备份和重置                         |          |   |    |    |
|--------|-------------------------------|----------|---|----|----|
| 配置备份   | (  导出                         |          |   |    |    |
| 配置文件   | ToolBox_v7                    | ?        | × | 浏览 | 导入 |
| 历史数据导出 | 开始时间<br>2022/3/22 16:56       | <b>•</b> |   |    |    |
| 历史数据清除 | 结束时间<br>2024/3/29 16:56<br>取消 | ●<br>确认  |   |    |    |
|        |                               |          |   |    |    |

维护>

注意: App 端导出时间段最长 14 天, 软件端不限制导出时间。

# 3.4.2 数据重传

WTS506 气象站支持断网数据重传功能,当设备与网关失联,会主动记录断网时间点,待设备联网后重新 传输断网时间点与联网时间点之间丢失的数据包,避免设备由于断网或丢包导致传感器数据丢失,保证数 据完整性。

#### 配置步骤:

 检查设备时间是否正确:可通过 Toolbox App 或 Toolbox 软件为设备同步准确的时间;当设备 LoRaWAN<sup>®</sup>版本设置为 1.0.3 或以上版本,网络服务器会在设备入网时通过 MAC 指令同步时间给设备 端。

| 下行帧计数:   | 48                                     |
|----------|----------------------------------------|
| 上行帧计数:   | 140                                    |
| 信道掩码:    | 00000000000000000000000000000000000000 |
| 设备时间     | 2022-10-20 17:11 同步                    |
| RSSI/SNR | -19/10                                 |
| 入网状态     | 已激活                                    |
| 设备状态     | 开机 🔍                                   |

2. 打开 ToolBox App 的"设置->常用设置"菜单或 ToolBox 软件的"设备设置->基本设置",启用数据 存储功能与数据重传功能。

| 数据存储 | 0 |  |
|------|---|--|
| 数据重传 | 2 |  |

3. 打开 ToolBox App 的 "设置->LoRaWAN<sup>®</sup>设置"菜单或打开 ToolBox 软件的 "LoRaWAN<sup>®</sup>设置->基本设置", **启用重新入网模式,并设置发送链路检测信号数量**。设备将通过链路检测信号包 (LinkCheckReq)来判断断网时间点。

| 确认包模式        | 00                 |
|--------------|--------------------|
| 重新入网模式       | ? ■                |
| 设置发送链路检测信号数量 | 4                  |
| 速率自适应模式      | 00                 |
| 输出功率         | TXPower0-19.15 dBm |

#### 配置示例解析:

设备至少每 30 分钟发送 1 次链路检测信号包给网关,如果连续 4 次发送链路检测信号包都没有收到网关的回复,则判断设备断网,数据重传的断网时间点将往前推 2 小时(30 \* 4=2 小时)。比如 15:30 分发送完第 4 个链路检测包,依旧未收到回复,则断网时间点为 13:30 分,设备在联网后,将把 13:30 到联

网时间点的数据从旧→新依次重传给网关及网络服务器。

(上报间隔≤30 分钟:设备将每 30 分钟发送一次链路检测信号;上报间隔>30 分钟:设备将根据上报 间隔随数据包发送一次链路检测信号)

#### 3.4.3 数据回传

WTS506 支持数据回传功能,可下发指令查询指定时间点或指定时间段的历史存储数据,避免设备由于断 网或丢包导致传感器数据丢失,保证数据完整性。

#### 配置步骤:

- 1. 启用数据存储功能,参考 3.4.1 章节;
- 2. 从平台或网络服务器下发指令查询指定时间点/段的历史存储数据,参考 5.4 章节。

#### 注意:

- (1) 重传过程中如果再次触发断网条件,恢复联网后只会重传最近一次断网时间点后的数据;
- (2) 重传过程中如果发生断电或重启,恢复联网后将从第一条数据开始重新发送所有重传数据;
- (3) 重传/回传数据格式均已 "20ce" 开头, 参考 5.4 章节;
- (4) 重传/回传数据与周期包一起累计帧计数。

# 3.5 维护

#### 3.5.1 升级

#### **ToolBox App**

- 步骤1:将固件下载到手机端;
- 步骤 2:打开 ToolBox App"维护"菜单,点击"浏览"导入固件,开始升级。

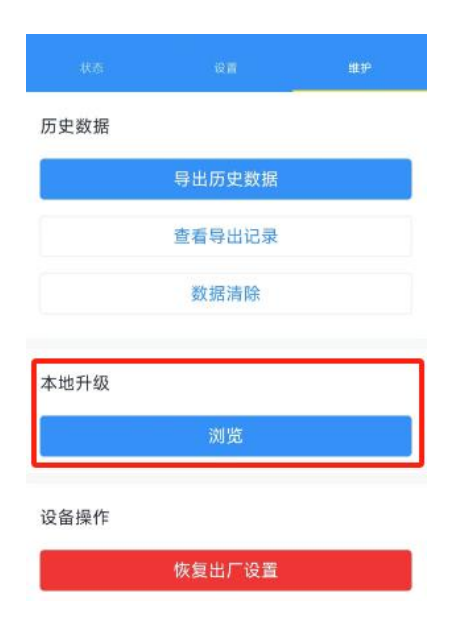

#### ToolBox 软件

步骤 1: 将固件下载到本地 PC;

步骤 2:打开 ToolBox 软件"维护->升级"菜单,点击"浏览"导入固件,开始升级。也可以通过点击"检查最新版本"在线升级。

|                                      | 维护 >                 |             | 关机    |
|--------------------------------------|----------------------|-------------|-------|
|                                      | 升级                   | 备份和重置       |       |
| ₩₩₩₩₩₩₩₩₩₩₩₩₩₩₩₩₩₩₩₩₩₩₩₩₩₩₩₩₩₩₩₩₩₩₩₩ |                      | WTS506-868M |       |
|                                      | 固件版本:                | 01.01       |       |
| ((0))                                | 嫂讦颇 <b>华:</b><br>区域: | 3.0 北京服务器   |       |
| LoraWAN设置                            | 远程升级:                | 检查最新版本      |       |
|                                      | 本地升级                 |             | 浏览 升级 |
| ර                                    |                      |             |       |
| 设备设置                                 |                      |             |       |
|                                      |                      |             |       |
| <br><sub>维护</sub>                    |                      |             |       |
|                                      |                      |             |       |

#### 注意:

- (1) 产品固件可在星纵物联官网下载或联系星纵物联相关工作人员获取。
- (2) 升级过程中请勿对 ToolBox 和设备进行其它任何操作。

(3) 采用 ToolBox App 升级时, 仅支持安卓版手机。

### 3.5.2 备份

WTS506 支持备份设备配置并导入到其它设备中,可用于快速批量配置。备份导入仅适用于型号和频段完全相同的设备。

#### **ToolBox App**

步骤 1: 打开 ToolBox App 的"模板"菜单,将当前配置保存为新的模板到手机上;

步骤 2:选择已保存的模板,点击"写入"后将手机贴到设备的 NFC 区域写入配置。

注意: 在"模板"页面选择对应的模板条目,向左划动选择编辑模板名称或删除模板。点击对应的模板条目即可查看和编辑具体的模板内容。

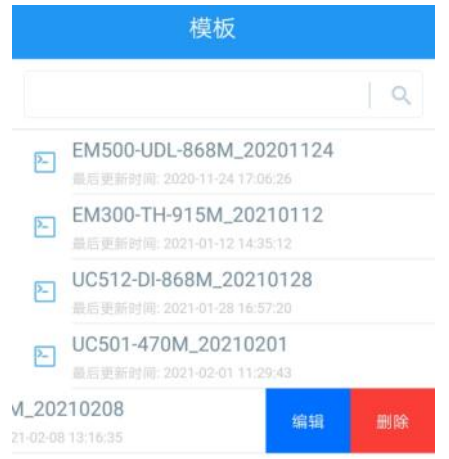

#### ToolBox 软件

步骤 1:打开 ToolBox 软件的"维护->备份和重置"菜单,点击"导出"配置备份; 步骤 2:点击"浏览"导入备份文件,点击"导入"将备份文件载入对应的设备。

| 升级     | 备份和重置             |    |
|--------|-------------------|----|
| 配置备份   | (  导出             |    |
| 配置文件   |                   | 浏览 |
| 历史数据导出 | <b>与出</b> 数据存储已禁用 |    |
| 历史数据清除 | ( 清除              |    |
| 恢复出厂设置 | 重置                |    |

### 3.5.3 重置

可选择如下方法重置设备:

硬件重置:拆下外壳,长按主板上的电源按钮超过 10 秒直到 LED 灯闪烁。 ToolBox App:打开"维护"菜单,点击"重置"后将手机贴到设备的 NFC 区域写入配置。 ToolBox 软件:打开"维护->备份和重置"页面,点击"重置"完成设备重置。

# 四、产品安装

# 4.1 选择安装位置

请根据如下要求选择合适的安装位置:

- 1. 在 LoRaWAN<sup>®</sup>网关的信号范围内;
- 周围视野开阔,没有较高建筑物或障碍物(树、电线杆等)阻挡,气象站与最近障碍物的距离最好为 该障碍物高度的 10 倍;
- 远离高能雷达或无线发射器,确保没有其它的电子干扰因素;不要与任何雷达扫描装置安装在同一平面上,至少应保持 2m 以上的距离;
- 4. 切勿靠近其它热源,如烟囱、通风口、空调外机等。

# 4.2 数据中心与太阳能板安装

 将数据中心安装板用4颗螺丝固定到太阳能板支架上,然后将数据中心设备扣到安装板上并在底部用1 颗螺丝锁紧。

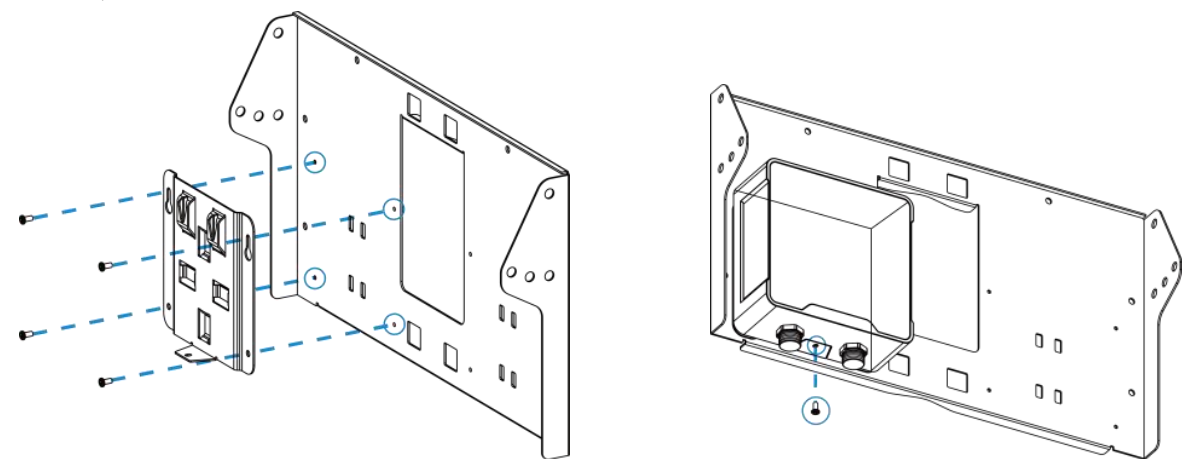

2. 根据安装环境调节太阳能板支架的倾斜角度(可选 20°/40°/60°),使用螺丝套件将支架两边固定好。

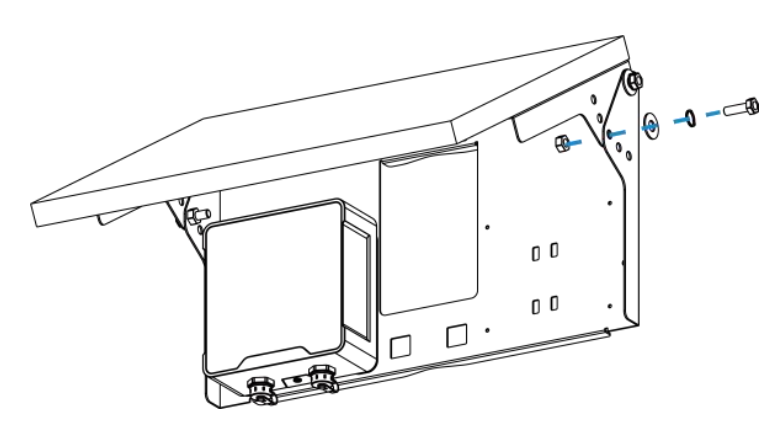

3. 将 2 个抱箍穿过太阳能板支架背面的孔位后绕到目标杆上,用螺丝刀顺时针拧紧抱箍上的锁固。

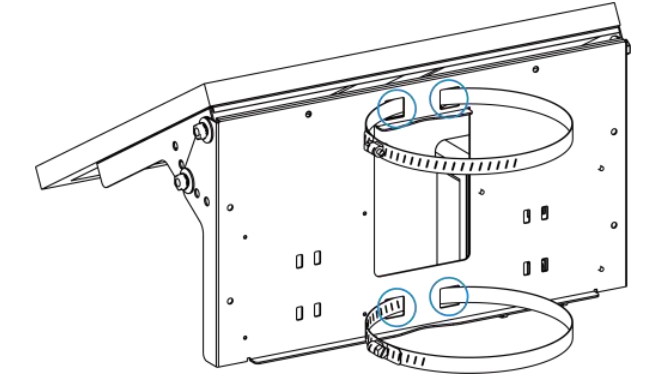

4. 将太阳能板接线对接到数据中心设备左侧的供电接口。

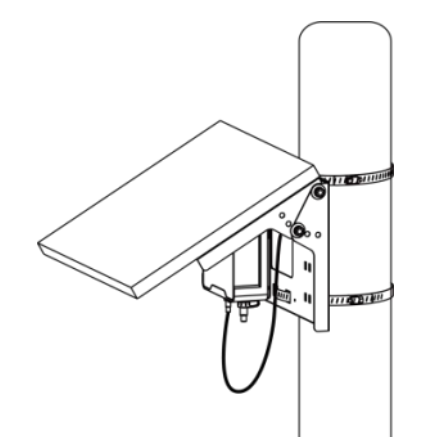

# 4.3 传感器安装

 将弯管接到支架上并使用螺丝刀旋紧支架上的2颗六角螺丝,然后用手旋紧保险螺丝,保证弯管和支 架固定牢固。

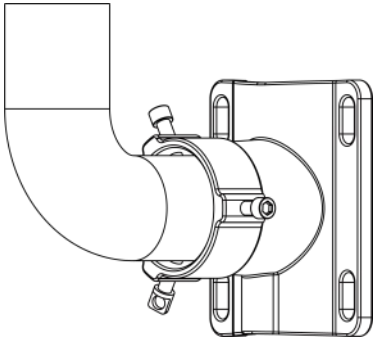

将数据线一端接到传感器上并旋紧,另一端穿过弯管和支架,将弯管对接到气象站底部的接口,再用3
个内六角固定螺丝将弯管固定。

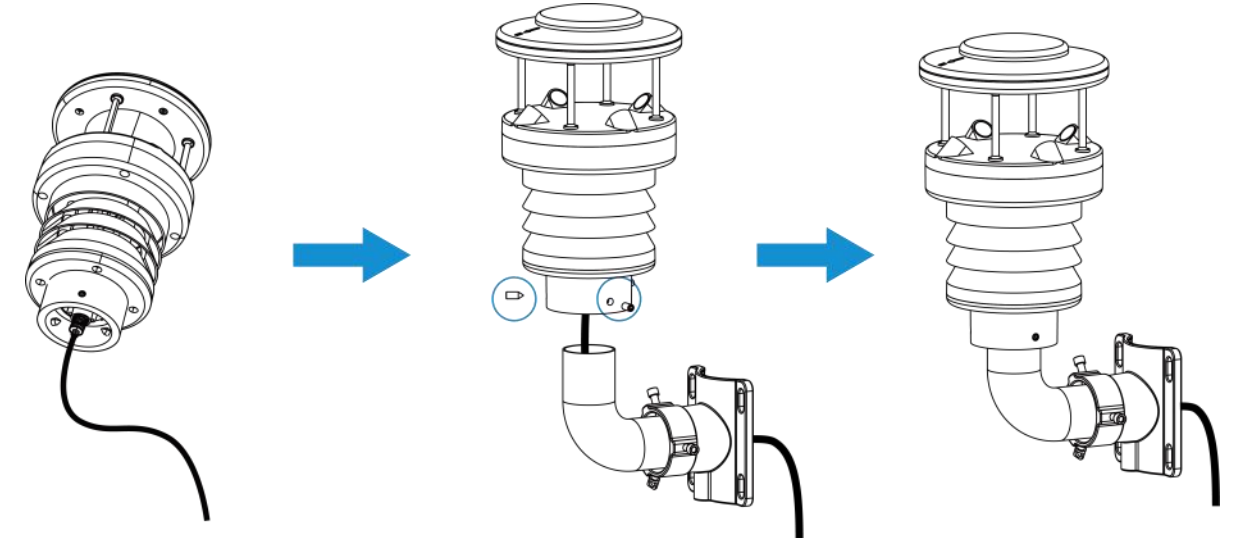

 将2个抱箍穿过支架上的孔位后绕到目标杆上,用螺丝刀顺时针拧紧抱箍上的锁固。安装时传感器顶 部的箭头必须朝北,可用指南针校准安装方向。

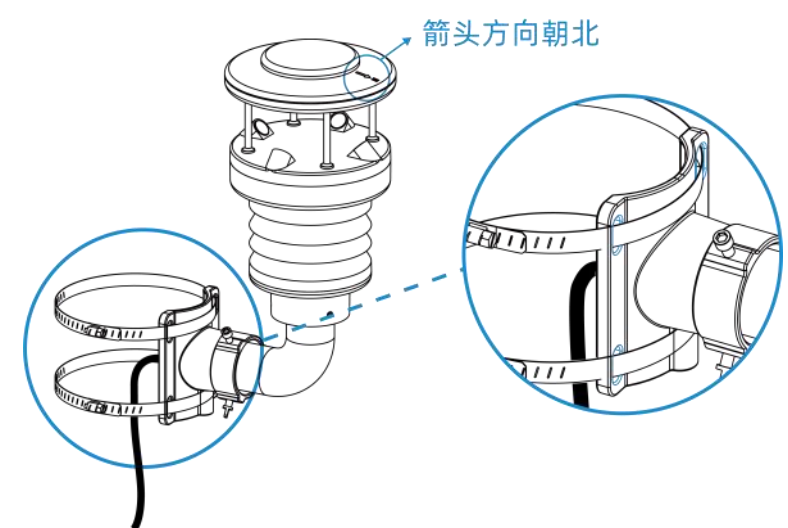

4. 将传感器数据线接到数据中心右侧的接口。

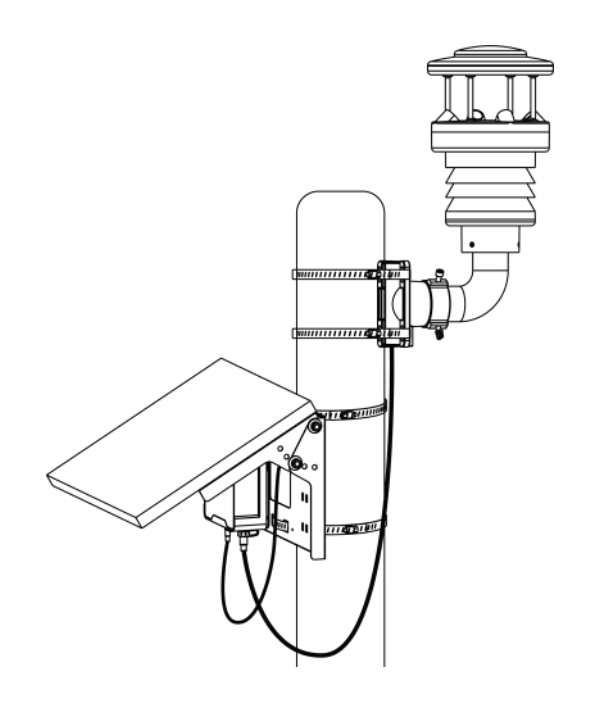

# 五、通讯协议

WTS506 上/下行数据均基于十六进制格式。数据处理方式低位在前,高位在后。

上/下行指令基本格式:

| 通道号1 | 类型 1 | 数据1  | 通道号 2 | 类型 2 | 数据 2 |  |
|------|------|------|-------|------|------|--|
| 1 字节 | 1 字节 | N 字节 | 1 字节  | 1 字节 | M 字节 |  |

数据解析器示例可参考: <u>https://github.com/Milesight-IoT/SensorDecoders</u>。

# 5.1 设备信息

设备信息在入网或重启时上报一次。

| 通道号  | 类型         | 数据示例             | 指令解析                                  |
|------|------------|------------------|---------------------------------------|
|      | 01 (版本协议)  | 01               | 协议版本 V1                               |
|      | 09 (硬件版本)  | 01 40            | 硬件版本 V1.4                             |
|      | 0a (固件版本)  | 01 14            | 固件版本 V1.14                            |
| HT I | 0b (开机)    | ff               | 设备开机                                  |
|      | 0f (工作方式)  | 00               | 00: Class A; 01: Class B; 02: Class C |
|      | 16 (设备 SN) | 6710b32590231911 | 16 位                                  |

示例:

| ff0bffff0101ff166710b32590231911ff090200ff0a0101ff0f00 |    |                             |     |    |                   |
|--------------------------------------------------------|----|-----------------------------|-----|----|-------------------|
| 通道号                                                    | 类型 | 数据                          | 通道号 | 类型 | 数据                |
| ff                                                     | 0b | ff (设备开机)                   | ff  | 01 | 01 (协议版本 V1.0)    |
| 通道号                                                    | 类型 | 数据                          | 通道号 | 类型 | 数据                |
| ff                                                     | 16 | 6710b32590231911<br>(设备 SN) | ff  | 09 | 02 00(硬件版本 V2.0)  |
| 通道号                                                    | 类型 | 数据                          | 通道号 | 类型 | 数据                |
| ff                                                     | 0a | 01 01 (固件版本 V1.1)           | ff  | Of | 00 (工作方式 Class A) |

# 5.2 传感器数据

WTS506 根据上报周期定期上报传感器数据,默认周期为 10 分钟。

| 通道号 | 类型       | 数据                                                                                                    |
|-----|----------|----------------------------------------------------------------------------------------------------|
| 01  | 75 (电池)  | 1 个字节,单位:%                                                                                                    |
| 03  | 67 (温度)  | 2 个字节,单位:℃,乘数 0.1                                                                                                    |
| 04  | 68 (湿度)  | 1 个字节,单位:%RH,乘数 0.5                                                                                                    |
| 05  | 84 (风向)  | 2 个字节,单位: °<br>乘数:WTS305 为 1;WTS505/WTS506 为 0.1<br>(0°/360°为正北方向;90°为正东方向;180°为正南方<br>向;270°为正西方向)                                                 |
| 06  | 73 (大气压) | 2 个字节,单位:hPa,乘数 0.1                                                                                                    |
| 07  | 92 (风速)  | 2 个字节,单位:m/s,乘数 0.1                                                                                                    |
| 08  | 77 (雨量)  | 3 个字节<br>字节 1-2:累积雨量,单位:mm,乘数 0.01<br>字节 3:雨量帧计数,每次上报雨量帧计数加 1,帧计<br>数范围:0~255<br>注意:帧计数将在雨量清空或开始新一轮统计时置为 0,<br>当雨量帧计数累加到 255,将保持 255 不变,不再继续<br>累加。 |

# 示例:

WTS506 周期上报数据

| 01756403671001046871058446050673aa27079292010877c41325 |    |                        |             |    |                     |                    |
|--------------------------------------------------------|----|------------------------|-------------|----|---------------------|--------------------|
| 通道号                                                    | 类型 | 数据                     | 通道号         | 类型 | 数据                  |                    |
| 01                                                     | 75 | 64=>100%               | 02          | 67 | 10 01=>01 10=272    |                    |
| 01                                                     | /5 | (电池电量 100%)            | 03          | 67 | (温度: 272*0.1=27.2℃) |                    |
| 通道号                                                    | 类型 | 数据                     | 通道号         | 类型 | 数据                  |                    |
| 04                                                     | 60 | 71=113                 | 05          | 84 | 46 05=>05 46=1350   |                    |
| 04                                                     | 68 | (湿度: 113*0.5=56.5%)    |             |    | (风向: 1350*0.1=135°) |                    |
| 通道号                                                    | 类型 | 数据                     | 通道号         | 类型 | 数据                  |                    |
|                                                        |    | aa 27=>27 aa=10154     |             |    | 92 01=>01 92=402    |                    |
| 06                                                     | 73 | 73                     | 73 (大气压: 07 | 07 | 92                  | (风速: 402*0.1= 40.2 |
|                                                        |    | 10154*0.1=1015.4 hPa)  |             |    | m/s)                |                    |
| 通道号                                                    | 类型 | 数据                     |             |    |                     |                    |
|                                                        |    | c4 13=>13 c4=5060 (雨量: |             |    |                     |                    |
| 08                                                     | 77 | 5060*0.01=50.6 mm)     |             |    |                     |                    |
|                                                        |    | 2527 (雨景帖计粉 27)        |             |    |                     |                    |

# 5.3 下行指令

WTS506 支持通过下行指令配置设备。

| 通道号 | 类型           | 数据              |
|-----|--------------|-----------------|
|     | 03 (设置上报周期)  | 2 个字节, 单位: 秒    |
|     | 10 (重启设备)    | ff (保留)         |
|     | 11 (设置设备时间)  | 4 个字节, UNIX 时间戳 |
|     | 17 (设置设备时区)  | 2 个字节,数值=时区×10  |
|     |              | 00:清除累积雨量       |
|     | 27(清陈)       | 01:清除历史数据       |
| TT  |              | 00: 关机          |
|     | 67(设置设备恢复供电状 | 01:开机           |
|     | 念)           | 02:保持上次工作状态     |
|     |              | 00: 禁用          |
|     | 68(数据仔储)     | 01: 启用          |
|     | 6e(设置雨量累积周期) | 2 个字节,单位: 分钟    |

|  | 69 (数据重传)     | 00: 禁用                                    |
|--|---------------|-------------------------------------------|
|  |               | 01: 启用                                    |
|  |               | 3 个字节                                     |
|  | 6a (设置数据重传间隔) | <b>字节 1</b> : 00                          |
|  |               | <b>字节 2-3</b> :重传间隔,单位:秒,可设置 30~1200s (默认 |
|  |               | 600s)                                     |

# 示例:

1. 设置上报周期为 20 分钟

| 下行指令     | 通道号 | 类型 | 数据                        |
|----------|-----|----|---------------------------|
| ff03b004 | ff  | 03 | b0 04=>04 b0=1200 秒=20 分钟 |
| 设备回复     | 通道号 | 类型 |                           |
| fe03b004 | fe  | 03 | b0 04=>04 b0=1200 秒=20 分钟 |

2. 设置设备时间为 2022-02-10 00:00:00 (北京时间)

|              | 通道号 | 类型 | 数据                               |
|--------------|-----|----|----------------------------------|
| 下行指令         | ff  | 11 | 00e50362=>6203e500=>1644422400=> |
| ff1100e50362 |     |    | 2022-02-10 00:00:00              |
| 设备回复         | 通道号 | 类型 |                                  |
| fe1100e50362 | fe  | 11 | 00e50362(同下行指令)                  |

### 3. 设置设备时区为西八区

| 下行指令     | 通道号 | 类型 | 数据                             |
|----------|-----|----|--------------------------------|
| ff17b0ff | ff  | 17 | b0 ff=>ff b0=-80=-8×10(时区为西八区) |
| 设备回复     | 通道号 | 类型 |                                |
| fe17b0ff | fe  | 17 | b0 ff (同下行指令)                  |

### 4. 设置数据重传间隔为 60s

|                    | 通道号   | 类型      | 数据       |
|--------------------|-------|---------|----------|
| 下行指令<br>ff6a003c00 | ff 6a | 62      | 00 3c 00 |
| 10000000           |       | 00 (默认) |          |

|            |     |    | 3c 00=>00 3c=60(设置重传间隔 60s) |
|------------|-----|----|-----------------------------|
| 设备回复       | 通道号 | 类型 | 数据                          |
| fe6a003c00 | fe  | 6a | 00 3c 00(同下行指令)             |

# 5.4 历史数据查询 (数据回传)

WTS506 支持数据回传功能,可下发指令查询指定时间点或指定时间段的历史存储数据。

注意:

- (1) 使用该功能前,请确保数据存储功能正常开启,并且设备时间准确;
- (2) 单次下行指令查询指定时间段数据时,最大可上报 300 条存储数据,数据由新→旧根据回传周期,依次上报,只上报前 300 条,超出部分不上报;
- (3) 下行指令查询指定时间点数据时,若查询不到这个时间点数据,则查询该时间点前后2个上报周期内 是否有数据,若有选择离该时间点最近的一条存储数据上报。若无,则上报 fc6b01。

### 数据查询指令

| 通道号 | 类型                | 数据                                                                             |
|-----|-------------------|--------------------------------------------------------------------------------|
| fd  | 6b(查询指定时间点<br>数据) | 4 个字节,UNIX 时间戳                                                                 |
|     | 6c(查询指定时间段        | 8 个字节<br><b>字节 1-4</b> :开始时间,UNIX 时间戳                                          |
|     | 数据)               | <b>字节 5-8</b> :结束时间,UNIX 时间戳                                                   |
|     | 6d(停止数据回传)        | ff                                                                             |
| ff  | 6a (设置数据回传间<br>隔) | 3 个字节<br><b>字节 1</b> :01<br><b>字节 2-3</b> : 重传间隔, 单位: 秒, 可设置 30~1200s (默认 60s) |

### 数据回复指令

| 通道号 | 类型          | 数据                            |
|-----|-------------|-------------------------------|
| fc  | 6b          | 00: 查询成功                      |
|     | 6с          | 01: 查询时间无效                    |
|     |             | 02: 找不到查询数据                   |
| 20  | ce(回传/重传数据) | 4+N 字节                        |
|     |             | 时间戳(4 个字节)+数据内容(N 字节,仅上报数据内容, |

|  |  | 不上报通道号和类型) |
|--|--|------------|
|--|--|------------|

### 示例:

1. 查询 2022/10/10 14:45:00 到 2022/10/10 15:35:00 之间的存储数据

| fd6c6cbf436324cb4363 |    |                                                             |  |  |
|----------------------|----|-------------------------------------------------------------|--|--|
| 通道号                  | 类型 | 数据                                                          |  |  |
| fd                   | 6. | 开始时间:6cbf4363 => 6343bf6c = 1665384300 =2022/10/10 14:45:00 |  |  |
|                      | 60 | 结束时间:24cb4363 => 6343cb24 = 1665387300 =2022/10/10 15:35:00 |  |  |

#### 设备端回复

| fc6c00 |    |           |  |
|--------|----|-----------|--|
| 通道号    | 类型 | 数据        |  |
| fc     | 6c | 00 (查询成功) |  |

| 20ce56991a630e01648c27c70604001000 |    |                                 |  |  |  |  |
|------------------------------------|----|---------------------------------|--|--|--|--|
| 通道号                                | 类型 | 数据                              |  |  |  |  |
|                                    |    | 时间戳:                            |  |  |  |  |
|                                    |    | 56991a63 => 2022/10/10 15:31:52 |  |  |  |  |
|                                    |    | 数据内容:                           |  |  |  |  |
|                                    |    | ● 温度: 0e 01=>01 0e=27℃          |  |  |  |  |
| 20                                 | ce | ● 湿度: 64=>100=50%               |  |  |  |  |
|                                    |    | ● 大气压: 8c 27=>27 8c=1012.4hPa   |  |  |  |  |
|                                    |    | ● 风向: c7 06=> 06 c7=173.5°      |  |  |  |  |
|                                    |    | ● 风速: 04 00=>00 04=0.4m/s       |  |  |  |  |
|                                    |    | ● 雨量: 10 00=>00 10=0.16mm       |  |  |  |  |